## ADD A TEAM REPRESENTATIVE/COACH & UPDATE PRIMARY TEAM REP

> Login to the Registration System with your team or commissioner account. - www.vbreg.com

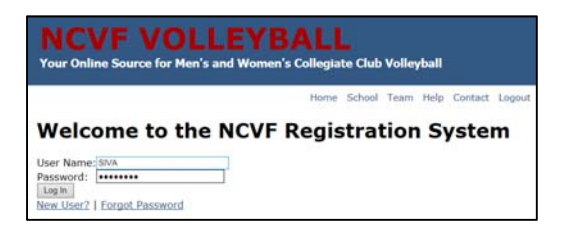

Select the "Coaches & Team Representatives" link from the Team Rep Menu from the team account.

| Team Rep Menu                                |  |  |  |  |  |  |  |
|----------------------------------------------|--|--|--|--|--|--|--|
| Please select an option from the list below. |  |  |  |  |  |  |  |
| Current Team: Red Oak College A-W            |  |  |  |  |  |  |  |
| Last Updated: 1/4/2019 1:36 PM               |  |  |  |  |  |  |  |
| Account Status: Active                       |  |  |  |  |  |  |  |
| Nationals Registration                       |  |  |  |  |  |  |  |
| Tournament Menu - Regular Season             |  |  |  |  |  |  |  |
| Manage Another Team                          |  |  |  |  |  |  |  |
| School Information                           |  |  |  |  |  |  |  |
| Team Information                             |  |  |  |  |  |  |  |
| Coaches & Team Representatives               |  |  |  |  |  |  |  |
| NCVF Regular Season Roster                   |  |  |  |  |  |  |  |
| National Tournament Roster                   |  |  |  |  |  |  |  |
| Transfer Player / Approve Transfer           |  |  |  |  |  |  |  |
| Manage ListServe Users                       |  |  |  |  |  |  |  |
| Listserv Announcements                       |  |  |  |  |  |  |  |
| Manage Profile                               |  |  |  |  |  |  |  |
| Change Password                              |  |  |  |  |  |  |  |
| Change Username or Email Address             |  |  |  |  |  |  |  |
| Transaction List & Receipts                  |  |  |  |  |  |  |  |

Select the "Make Primary" link for the Team Rep that you want to be the primary rep. The "YES" flag indicates which rep is the primary rep

| Team Representative    |                          |                  |                 |        |  |  |  |
|------------------------|--------------------------|------------------|-----------------|--------|--|--|--|
| <u>« Team Rep Menu</u> |                          |                  |                 |        |  |  |  |
|                        |                          |                  |                 |        |  |  |  |
|                        | Add a Team Representativ | e<br><u>Role</u> | Primary Contact | Delete |  |  |  |
| 1                      | test, test               | Team Rep         | Make Primary    | *      |  |  |  |
| 1                      | Hinton, Doug             | Coach            | Yes             | *      |  |  |  |
| 1                      | Schwarz, Dan2            | Coach            | Make Primary    | *      |  |  |  |
| 1                      | Schwarz, Dan             | Coach            | Make Primary    | *      |  |  |  |
|                        |                          |                  |                 |        |  |  |  |

> Select the "Add a Team Representative" link to add a new person to the team representatives list.

| Team Representative       |                |          |                 |        |  |  |  |
|---------------------------|----------------|----------|-----------------|--------|--|--|--|
| « Team Rep Menu           |                |          |                 |        |  |  |  |
| Add a Team Representative |                |          |                 |        |  |  |  |
|                           | Name           | Role     | Primary Contact | Delete |  |  |  |
| 1                         | test, test     | Team Rep | Make Primary    | *      |  |  |  |
| /                         | Hinton, Doug   | Coach    | Yes             | *      |  |  |  |
| 1                         | Schwarz, Dan2  | Coach    | Make Primary    | *      |  |  |  |
| 1                         | Schwarz, Dan   | Coach    | Make Primary    | *      |  |  |  |
| 1                         | simpason, bart | Coach    | Make Primary    | *      |  |  |  |
|                           |                |          |                 |        |  |  |  |

| Team Representative                           |                 |                      |  |  |  |  |  |
|-----------------------------------------------|-----------------|----------------------|--|--|--|--|--|
| First Name:                                   |                 | ]                    |  |  |  |  |  |
| Middle Initial:                               |                 | ]                    |  |  |  |  |  |
| Last Name:                                    |                 | ]                    |  |  |  |  |  |
| Email Address (Confirm below):                |                 |                      |  |  |  |  |  |
| Phone:                                        |                 | (e.g., xxx-xxx-xxxx) |  |  |  |  |  |
| Team Rep Type:                                | Coach 🗸         |                      |  |  |  |  |  |
| Birthday - This is required for waiver forms: |                 | (e.g., mm/dd/yyyy)   |  |  |  |  |  |
| Home Street Address:                          |                 | ]                    |  |  |  |  |  |
| Home City:                                    |                 | ]                    |  |  |  |  |  |
| Home State:                                   | NA - Not Listed | ~                    |  |  |  |  |  |
| Home Postal Code:                             |                 | ]                    |  |  |  |  |  |
|                                               | Submit Cancel   |                      |  |  |  |  |  |